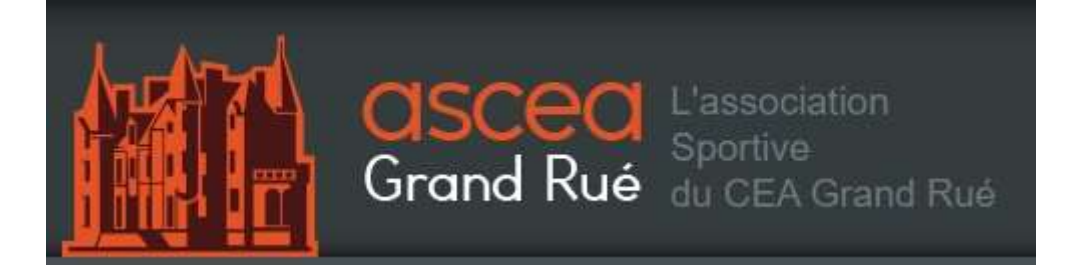

# Guide d'adhésion à l'AS CEA GR – section centrale saison 2021/2022

### Descriptions des différents choix d'adhésion:

Pour la saison 2021/2022, les tarifs pour l'adhésion à la section centrale de l'AS CEA GR sont rétablis. Vous avez le choix entre plusieurs formules d'adhésion (obligatoire), ainsi que de souscrire ou non à une assurance (facultatif) dont le tarif de souscription diffère en fonction du sport pratiqué (description de l'assurance sur le site de l'AS CEA : www.asceagr.org) :

- Adulte CEA : adhésion à 30€, concerne ceux qui font partie du personnel actif CEA ainsi que leurs conjoints.
- Enfant CEA : adhésion à 15€, concerne les enfants de moins de 18 ans du personnel actif CEA.
- Retraité CEA : adhésion à 30€, concerne le personnel retraité CEA ainsi que leurs conjoints.
- Adulte EXTERIEUR non subventionné : adhésion à 30€ (même tarif qu'un adulte CEA), concerne tous les personnels des entreprises extérieures qui souhaitent s'inscrire à l'AS CEA GR, sans auto-subvention. Ainsi, la participation aux évènements sportifs extérieurs sera plein tarif.
- Adulte EXTERIEUR subventionné : adhésion à 180€ (30€ d'adhésion adulte + 150€ de participation aux subventions), concerne tous les personnels des entreprises extérieures qui souhaitent s'inscrire à l'AS CEA GR et souhaitent être subventionnés au même titre qu'un agent CEA pour les évènements sportifs extérieurs, en participant à hauteur de 150€ de la subvention.
- Enfant EXTERIEUR : adhésion à 15€, concerne les enfants de moins de 18 ans des personnels des entreprises extérieures.
- Option 1 « Individuel accident SPORT + » concernant uniquement les activités aïkido, athlétisme, badminton, billard, boules, cross, danse, escrime, fitness, golf, gymnastique volontaire ou expression corporelle, haltérophilie, handball, musculation, natation, pilâtes, planche à voile, randonnées, stretching, tennis, tennis de table, tirs, tir à l'arc, voile, yoga, zumba → Souscription à 14.63€
- Option 2 « Individuel accident SPORT + » concernant uniquement les activités arts martiaux, attelage équestre sportif, boxe, football, foot en salle, gymnastique sportive, rafting, roller (loisir), self défense, sports subaquatiques, squash, surf → souscription à 33.75€
- Option 3 « Individuel accident SPORT + » concernant uniquement les activités alpinisme, boxe thaï, cyclisme, deltaplane, équitation, escalade, kick boxing, parachutisme, plongée sous-marine, saut à l'élastique, ski (traditionnel, randonnée, nordique), surf des neiges, vol libre, VTT, karting → souscription à 55.76€

## COMMENT S'INSCRIRE ?

N'oubliez pas que la confirmation d'adhésion à la section centrale de l'AS CEA GR que vous recevrez par mail est à fournir obligatoirement aux sections sportives pour valider vos inscriptions.

#### Étape 1 :

Ouvrez une page internet sous Firefox et rendez-vous sur le site internet (asceagr.org) de l'ASCEA.

Cliquez sur l'onglet "inscription" (vos identifiants ne sont pas nécessaires).

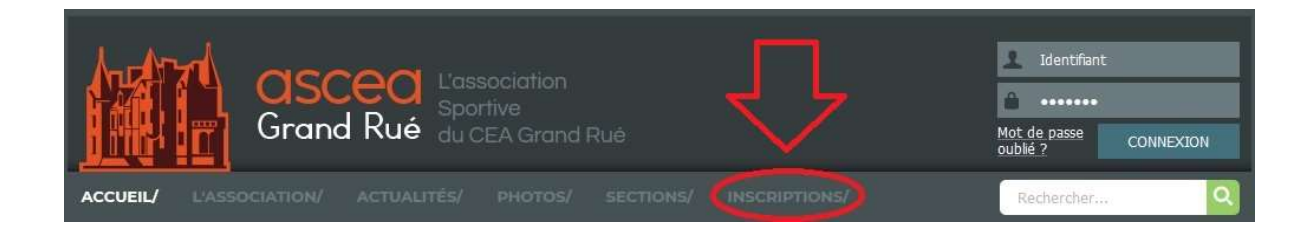

#### Étape 2 :

Prenez connaissance des informations se trouvant sur cette page, puis cliquez **tout en bas** sur le lien qui vous redirigera vers la plateforme de paiement en ligne.

#### Pour adhérer à la section centrale de l'AS CEA GR, cliquez sur ce lien:

https://asceagr.assoconnect.com/billetterie/offre/144079-p-adhesion-sect...

Vous êtes maintenant sur la page de la plateforme de paiement en ligne "*assoconnect*" dédiée à l'AS CEA GR. Cliquez sur "j'adhère".

adhésion AS CEA GR - section centrale

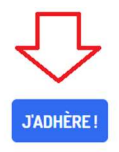

#### Étape 4 :

Remplissez les informations demandées par le site (adresse mail, NOM, Prénom...) et choisissez votre formule d'adhésion à l'AS CEA GR (obligatoire) ainsi que votre option assurance (facultatif).

Vous pouvez dès cette étape renseigner les autres membres de votre famille en cliquant sur "ajouter une personne".

Cliquez sur "continuer".

#### adhésion AS CEA GR - section centrale

| Adresse email pour Adresse email pour confirmation * Email de con Téléphone de | tact bureau@asceagr.org<br>contact +33 6 30 57 34 35 |
|--------------------------------------------------------------------------------|------------------------------------------------------|
| Prénom * Prénom * Nom *                                                        | Nom*                                                 |
| Tarifs                                                                         | 9                                                    |
| adulte CEA                                                                     | £                                                    |
| enfant CEA                                                                     | £                                                    |
| O retraité CEA                                                                 | e                                                    |
| adulte EXTERIEUR subventionné                                                  | £                                                    |
| O adulte EXTERIEUR non subventionné                                            | £                                                    |
| enfant EXTERIEUR                                                               | £                                                    |
| Option 1 « Individuel accident SPORT + »                                       | £                                                    |
| - Option 2 « Individuel accident SPORT + »                                     | £                                                    |
| - Option 3 « Individuel accident SPORT + »                                     | €                                                    |

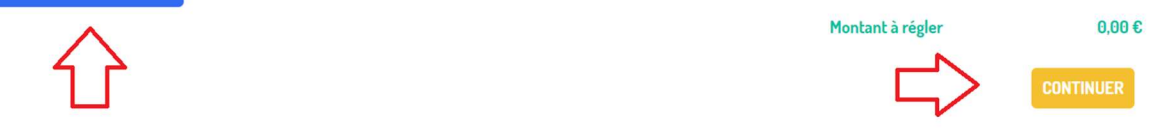

Sur la page suivante, il n'est pas nécessaire de créer un compte. Cliquez directement sur "continuer sans compte".

#### adhésion AS CEA GR - section centrale

| Je me connecte et finalise mon adhésion      |                                   | J'adhère sans créer de compte |
|----------------------------------------------|-----------------------------------|-------------------------------|
| Adresse email                                | Mot de passe                      | CONTINUER SANS COMPTE         |
|                                              | CONNEXION<br>Mot de passe perdu ? |                               |
| Store Connect                                |                                   |                               |
| Vous n'avez pas de compte ? Créer un compte. |                                   |                               |

#### Étape 6:

Si vous êtes un ancien membre de l'AS CEA GR, vous êtes déjà connu de la base de données. Sélectionnez votre profil, et vérifiez que les informations soient toujours d'actualité.

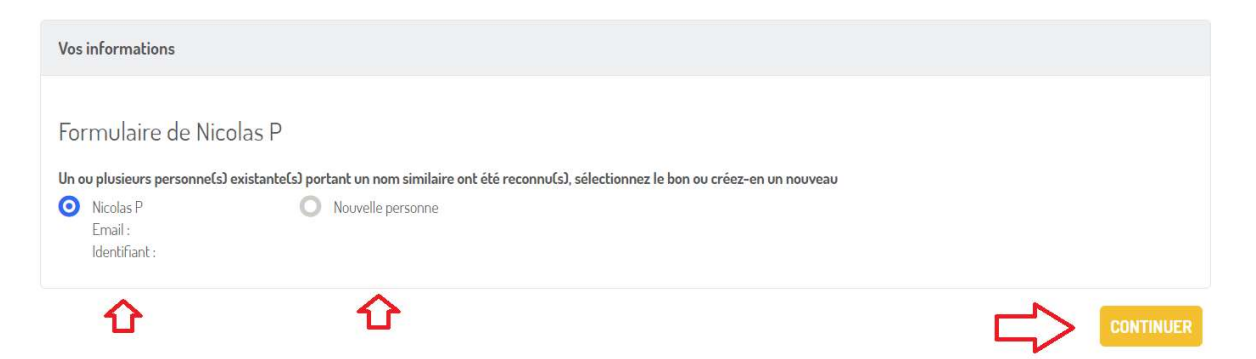

Si vous êtes un nouvel adhérent, renseignez les "informations sur les adhérents". Ces informations sont à destination des membres du bureau de l'AS CEA GR. Cliquez sur "continuer"

| Informations générales                        |             |                     |
|-----------------------------------------------|-------------|---------------------|
| Prénom*                                       | Nom*        |                     |
| Email *                                       |             | Téléphone mobile *  |
| Email *                                       |             | ex : 06 12 34 56 78 |
| Date de naissance *                           | Genre *     |                     |
|                                               | Non précisé | ~                   |
| Adresse *                                     |             |                     |
| Recherchez une adresse postale complète       |             | 0                   |
| ou saisir le détail de l'adresse manuellement |             |                     |
|                                               |             |                     |

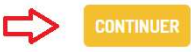

Vérifiez vos informations, et notamment l'adresse mail, c'est via cette dernière que vous recevrez votre confirmation d'adhésion à donner aux sections sportives.

Acceptez les « conditions d'utilisation » et procédez au paiement.

Vous serez redirigez vers la plateforme de paiement en ligne

| adhésion AS CEA GR – section centrale<br>Nicolas P   |                | Total |            | MODIFIER MON ADHÉSION |
|------------------------------------------------------|----------------|-------|------------|-----------------------|
| Email de confirmation envoyé à                       | MODIFIER       |       |            |                       |
|                                                      | Carte bancaire |       |            |                       |
| J'accepte les conditions d'utilisation d'AssoConnect |                |       |            | VALIDER LE PAIEMENT   |
| ប                                                    |                |       | PARTICIPER | À UNE AUTRE COLLECTE  |

#### Étape 8:

Félicitations ! Vous êtes adhérents à la section centrale de l'AS CEA GR. Rendez-vous sur vos boites mails personnelles pour transférer votre confirmation d'adhésion à la section centrale de l'AS CEA GR aux différentes associations sportives auxquelles vous souhaitez vous inscrire.

Vous pouvez maintenant suivre le guide d'adhésion aux sections sportives.

En cas de difficultés, vous pouvez contacter le bureau central de l'AS CEA GR via l'adresse mail suivante : bureau@asceagr.org